## دستورالعمل نحوه استخراج اطلاعات مورد نیازجداول پوشش مکمل ها در گروه های سنی از سامانه سیب

## جمعیت جوانان:

#### جمعيت ميانسالان:

#### جمعيت سالمندان:

## جمعیت جوان ، سالمند و میانسال دارای پرونده فعال :

سامانه سیب حصص شبکه خدمت حصص فعالیت کاربران سامانه حصص انتخاب نقش غیرپزشک شامل بهورز ، مراقب سلامت و مراقب سلامت \_ ماما حصص انتخاب بازه زمانی ( تاریخ از....تا....) حص در قسمت گروه انتخاب گروه سنی موردنظر حصص در قسمت پوشش ( انتخاب گزینه تحت پوشش ) کلید جستجو ( تعداد افراد برابر است با تعداد پرونده فعال )

## جمعیت ( تعداد ) زنان باردار:

## جمعیت ( تعداد ) کودکان زیر ۲ سال :

تعداد کودکان زیر ۲ سال با کاربری کارشناس ستادی قابل استخراج نمی باشد و لازم است با کد کاربری معاون بهداشتی وارد شوید .

#### دستورالعمل نحوه استخراج اطلاعات مورد نیازجداول پوشش مکمل ها در گروه های سنی از سامانه سیب

## تعداد کودکان زیر ۲ سال دارای پرونده فعال:

سامانه سیب حصص شبکه خدمت حصص فعالیت کاربران سامانه مسب انتخاب بازه زمانی ( تاریخ از....تا....) حصب در قسمت خدمت ۳ خدمت ارزیابی از نظر وضعیت مکمل دارویی آهن – کودک ۲ماهه (غیرپزشک) ، ارزیابی از نظر وضعیت مکمل دارویی آهن – کودک ۴ماهه (غیرپزشک) ، ارزیابی از نظر وضعیت مکمل دارویی آهن – کودک ۶ ماه تا ۲۴ ماه (غیرپزشک) (کدهای ۶۴۰۴، ۷۳۱۲ و ۷۳۱۱) را تیک بزنید حصب کلید جستجو (تعداد افراد برابر است با تعداد پرونده فعال)

## جمعیت ( تعداد ) کودکان ۲۴-6 ماهه :

سامانه سیب حصص مدیریت سامانه حصص ساخت گزارش افراد تحت پوشش حصص در قسمت عنوان بنویسید جمعیت کودکان ۲۴–۶ ماهه حصص در قسمت سن از ۶ ماه تا ۲۴ ماه را وارد می کنیم حصص کلیک کلید ثبت حصص کلیک مشاهده گزارش حصص استخراج جمعیت ۲۴–۶ ماه

در این روش جمعیت کودکان ۲۴-۶ ماهه به روز( تقریبی ) به دست می آید و استخراج جمعیت کودکان ۶ تا ۲۴ ماهه در بازه زمانی موردنظر قابل استخراج نمی باشد . ( عدد به دست آمده می شود جمعیت سالیانه )

## تعداد کودکان ۲۴-6 ماهه دارای پرونده فعال :

سامانه سیب حصصه شبکه خدمت حصصه فعالیت کاربران سامانه حصصه انتخاب بازه زمانی ( تاریخ از....تا....) حصصه در قسمت خدمت ارزیابی از نظر وضعیت دورسر – گروه سنی کمتر از ۱۸ ماه ( کد ۶۵۸۳ ) را تیک بزنید حصصه کلید جستجو ( تعداد افراد برابر است با تعداد پرونده فعال )

## تعداد مکمل ( قرص یا قطرہ ) مصرفی توسط هر گروہ سنی :

برای به دست آوردن تعداد مکمل های مصرف شده توسط هر گروه سنی اعم از پرل ۵۰۰۰۰ واحدی ویتامین D ، قرص کلسیم D ، قرص آهن ، قرص مولتی ویتامین مینرال ، قرص اسیدفولیک ، قرص یدوفولیک ، قطره آهن ، قطره D و قطره مولتی ویتامین

سامانه سیب محسب داروها و اقلام انتخاب داروهای غیرپزشک انتخاب بازه زمانی ( تاریخ از....تا....) وارد نمودن سن ( به عنوان مثال برای استخراج داروهای گروه سنی میانسالان سن از ۳۰ سال تا ۵۹ سال وارد شود ) حصب کلیک دکمه جستجو

# دستورالعمل نحوه استخراج اطلاعات مورد نیازجداول پوشش مکمل ها در گروه های سنی از سامانه سیب

داروها در مورد مکمل موردنظر تعداد کل برابر است با تعداد مکمل مصرفی توسط گروه سنی در بازه زمانی مورد نظر